# ขั้นตอนการขอเอกสารการศึกษา และการขอรักษาสภาพการเป็นนักศึกษาออนไลน์

#### 1. เข้าสู่ระบบทะเบียนนักศึกษา

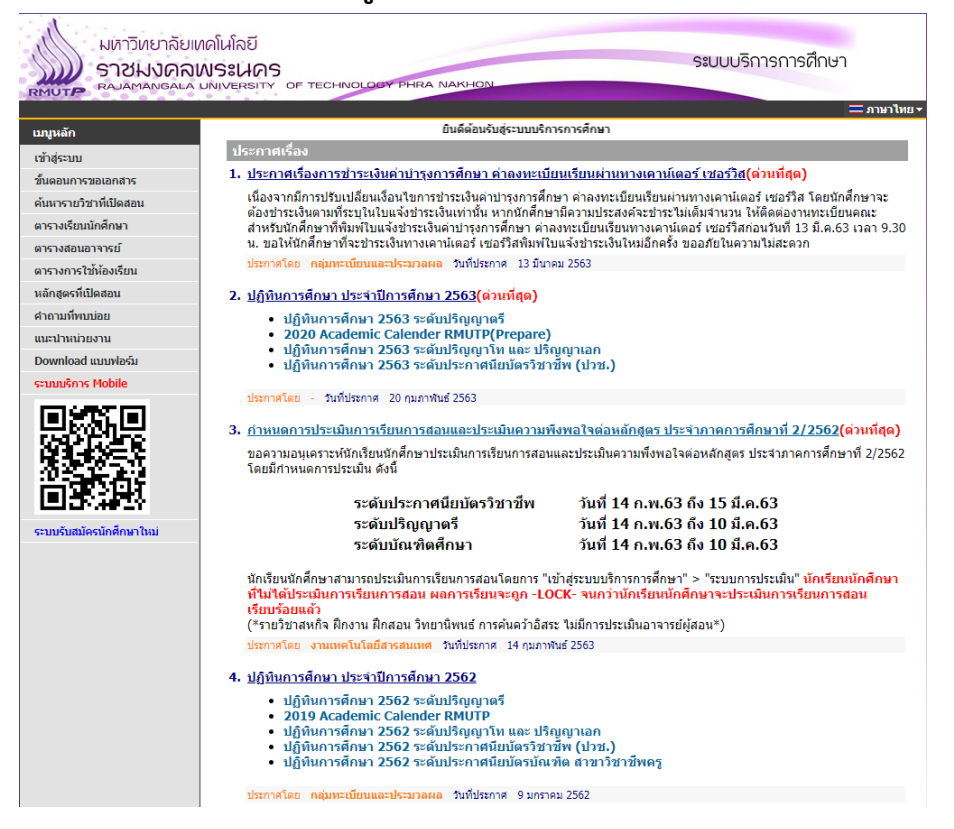

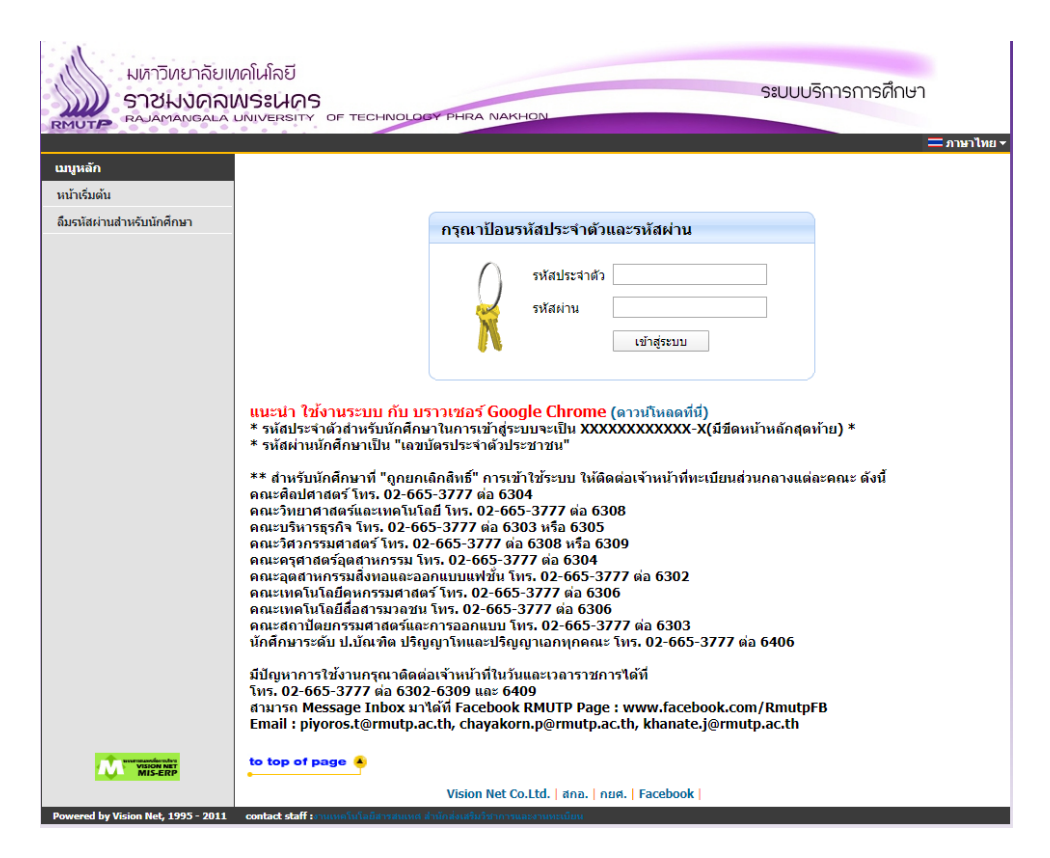

### 2. คลิกที่ เมนูเขียนคำร้อง

1.1.4

| มหาวิทยาลัยเทดในโลยี<br>ราชมงกลเพระเนคร<br>สมอันงกลเพระเนคร<br>สมอันงกลาม มหารถารศึกษา |                                                                         |  |  |  |
|----------------------------------------------------------------------------------------|-------------------------------------------------------------------------|--|--|--|
|                                                                                        |                                                                         |  |  |  |
| เบนูหลัก                                                                               | นายทดสอบ ระบบ                                                           |  |  |  |
| ออกจากระบบ                                                                             |                                                                         |  |  |  |
| เปลี่ยนรหัสผ่าน                                                                        | มยอดเงนคางชาระ                                                          |  |  |  |
| ระเบียนประวัติ                                                                         | สามารถตรวจสอบได้จาก ภาระค่าใช้จ่าย/ทุน                                  |  |  |  |
| พิมพ์ใบรายงานด้วและใบช่าระ<br>เงินค่าลงทะเบียน                                         |                                                                         |  |  |  |
| <u>สำหรับนักศึกษาใหม่</u>                                                              | ระบบบริการการศึกษา                                                      |  |  |  |
| ลงทะเบียน                                                                              | ผ่านเครือข่ายอื่นเทอร์เนิด                                              |  |  |  |
| ผลการลงทะเบียน                                                                         |                                                                         |  |  |  |
| ตารางเรียน/สอบ                                                                         |                                                                         |  |  |  |
| ภาระค่าใช้จ่าย/ทุนการศึกษา<br>พิมพ์ใบแจ้งช่าระเงิน<br>พิมพ์ใบเสร็จรับเงิน              |                                                                         |  |  |  |
| ผลการศึกษา                                                                             |                                                                         |  |  |  |
| ระบบการประเมิน                                                                         |                                                                         |  |  |  |
| ตรวจสอบจบ                                                                              |                                                                         |  |  |  |
| เขียนคำร้อง                                                                            |                                                                         |  |  |  |
| ทะเบียนรายชื่อ                                                                         |                                                                         |  |  |  |
| เสนอความคิดเห็น                                                                        |                                                                         |  |  |  |
| สถิติการเข้าใช้ระบบ                                                                    |                                                                         |  |  |  |
|                                                                                        | to top of page 👲                                                        |  |  |  |
|                                                                                        | Vision Net Co.Ltd.   สกอ.   กบศ.   Facebook                             |  |  |  |
| Powered by Vision Net, 1995 - 2011                                                     | contact staff :งานเหตุโนโลยีสารสนเหตุ สำนักส่งเสริมวิชาการและงานทะเบียน |  |  |  |

## จะพบกับเมนูการขอเอกสารการศึกษาและการส่งคำร้องต่างๆ

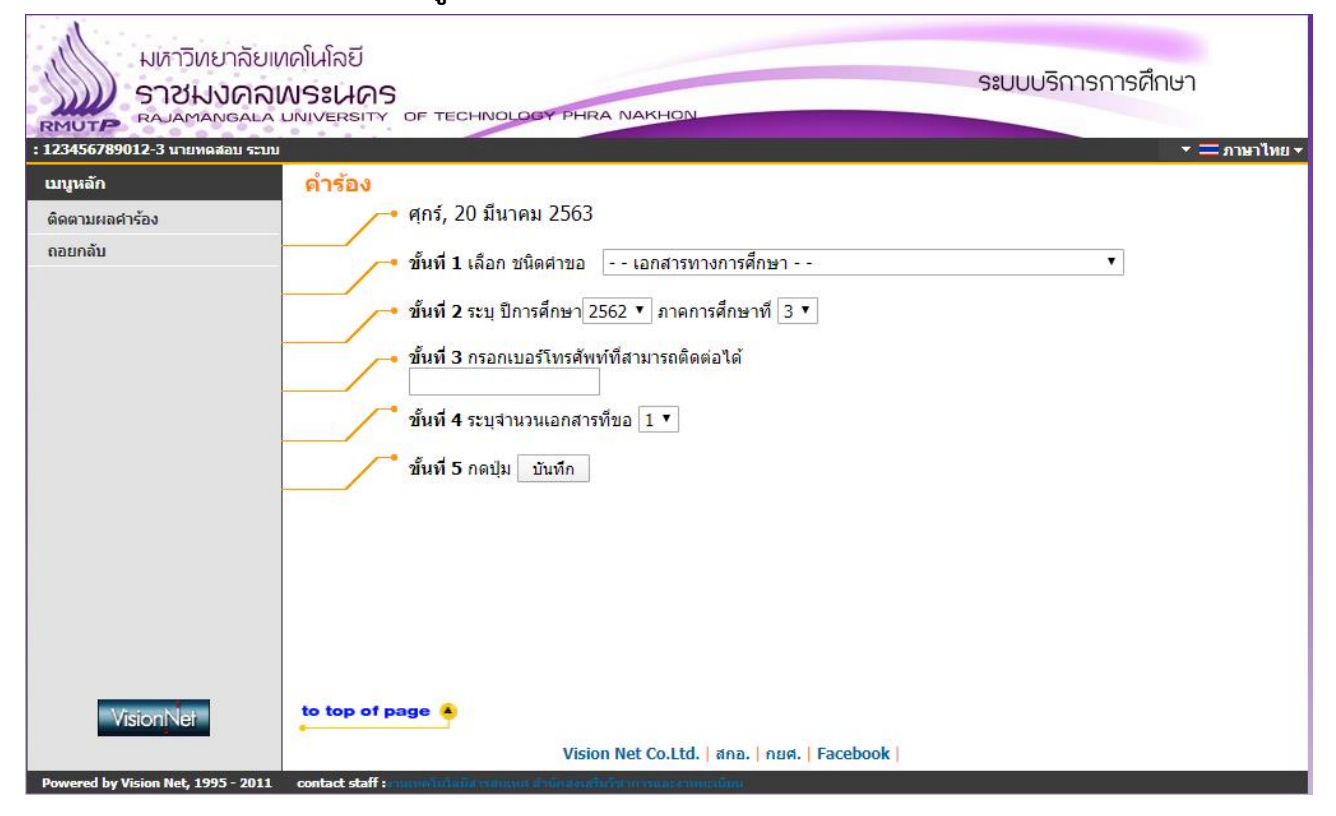

 3. <u>ใน 1 ใบคำร้อง</u> นักศึกษา สามารถ<u>เลือกขอ</u>เอกสาร<u>ได้เพียง 1 เอกสาร / คำร้อง</u> เท่านั้น แต่นักศึกษาสามารถขอเอกสารคำร้องได้หลายครั้ง โดยให้นักศึกษากรอก / เลือกคำร้องในทั้ง 5 ขั้นตอนดังนี้

| นักศึกษาปัจจุบัน / นักศึกษาพ้นสภาพ        | นักศึกษาที่จบไปแล้ว / บัณฑิต / ศิษย์เก่า |
|-------------------------------------------|------------------------------------------|
| ใบแสดงผลการศึกษา แบบไม่สมบูรณ์            | ใบแสดงผลการศึกษา ฉบับสมบูรณ์             |
| ( เอกสารภาษา TH / EN )                    | ( เอกสารภาษา TH / EN )                   |
| หนังสือรับรองการเป็นนักศึกษา              | หนังสือรับรองสำเร็จการศึกษา              |
| ( เอกสารภาษา TH / EN )                    | ( เอกสารภาษา TH / EN )                   |
| หนังสือรับรองเรียนครบตามหลักสูตร ***      | ใบแทนปริญญาบัตร                          |
| ( เอกสารภาษา TH / EN )                    | ( เอกสารภาษา EN )                        |
| รักษาสภาพการเป็นนักศึกษา                  |                                          |
| ( เอกสารภาษา TH / EN )                    |                                          |
| หนังสือรับรองเรียนครบตามหลักสูตร ***      |                                          |
| เกรดในแต่ละรายวิชาต้องออกครบแล้ว และสถานะ |                                          |
| ใน เมนู ตรวจสอบจบ 🗲 ผลการตรวจสอบจบ        |                                          |
| ต้องเป็น <mark>PASS</mark> แล้วเท่านั้น   |                                          |

<u>ขั้นที่ 1</u> เลือกชนิดของคำร้องที่ต้องการ รายละเอียดแต่ละเอกสาร

| มหาวิทยาลั<br>ราชมงค<br>สามสาราชมงค<br>เายะ456789012-3 นายพลสอา 4                                                                                                    | มเหคโนโลยี<br>จามงระเปิดร<br>อามาระเมา of technology phra Nakhon<br>วม                                                                                                    |
|----------------------------------------------------------------------------------------------------|----------------------------------------------------------------------------------------------------|
| เมบูหลัก<br>ดิดตามผลคำร้อง<br>ออยกลับ                                                                                                    | <ul> <li>คำร้อง</li> <li>คุกร์, 20 มีนาคม 2563</li> <li>ขั้นที่ 1 เลือก ชนิดศาขอ</li> <li>ขั้นที่ 2 ระบุ ปีการศึกษา 2</li> <li>ใบแสดงหลการศึกษา แบบไม่สมบูรณ์ ฉบับภาษาไทย<br/>ใบแสดงหลการศึกษา แบบไม่สมบูรณ์ ฉบับภาษาไทย<br/>ใบแสดงหลการศึกษา แบบไม่สมบูรณ์ ฉบับภาษาไทย<br/>ในแสดงหลการศึกษา แบบสมบูรณ์ ฉบับภาษาไทย<br/>ในแสดงหลการศึกษา แบบสมบูรณ์ ฉบับภาษาไทย<br/>ในแสดงหลการศึกษา แบบสมบูรณ์ ฉบับภาษาไทย<br/>หนังสือรับรองการเป็นนักศึกษา ฉบับภาษาไทย<br/>หนังสือรับรองสาเร็จการศึกษา ฉบับภาษาไทย<br/>หนังสือรับรองสาเร็จการศึกษา ฉบับภาษาไทย<br/>หนังสือรับรองสาเร็จการศึกษา ฉบับภาษาไทย<br/>หนังสือรับรองสาเร็จการศึกษา ฉบับภาษาไทย<br/>หนังสือรับรองสาเร็จการศึกษา ฉบับภาษาไทย<br/>หนังสือรับรองเรียนครบตามหลักสูตร-รอสกอนมัติ ฉบับภาษาไทย<br/>หนังสือรับรองเรียนครบตามหลักสูตร-รอสกอนมัติ ฉบับภาษาอ่งกฤษ<br/>ในแทนปริญญาบัตร ฉบับภาษาอังกฤษ<br/>รักษาสภาพการเป็นนักศึกษา</li> </ul> |
| Missean Missean Mi | to top of page 🔦<br>Vision Net Co.Ltd.   สกอ.   กบศ.   Facebook                                                                                                    |

#### <u>ขั้นที่ 2</u> ระบุปีการศึกษาที่จะทำการขอเอกสาร

ในขั้นตอนนี้ หากนักศึกษาต้องการ <u>รักษาสภาพการเป็นนักศึกษา</u> ให้เลือก ปี / ภาค ที่นักศึกษาต้องการ <u>ขั้นที่ 3</u> กรอกเบอร์โทรศัพท์นักศึกษา<mark>ที่ติดต่อนักศึกษาได้เท่านั้น</mark>

<u>ขั้นที่ 4</u> ระบุจำนวนเอกสาร กรณีเป็น <u>การรักษาสภาพนักศึกษา</u> เลือกได้แค่ 1 เท่านั้น

<u>ขั้นที่ 5</u> ทำการบันทึกคำร้อง และ ตรวจสอบคำร้องและบันทึกอีกครั้ง

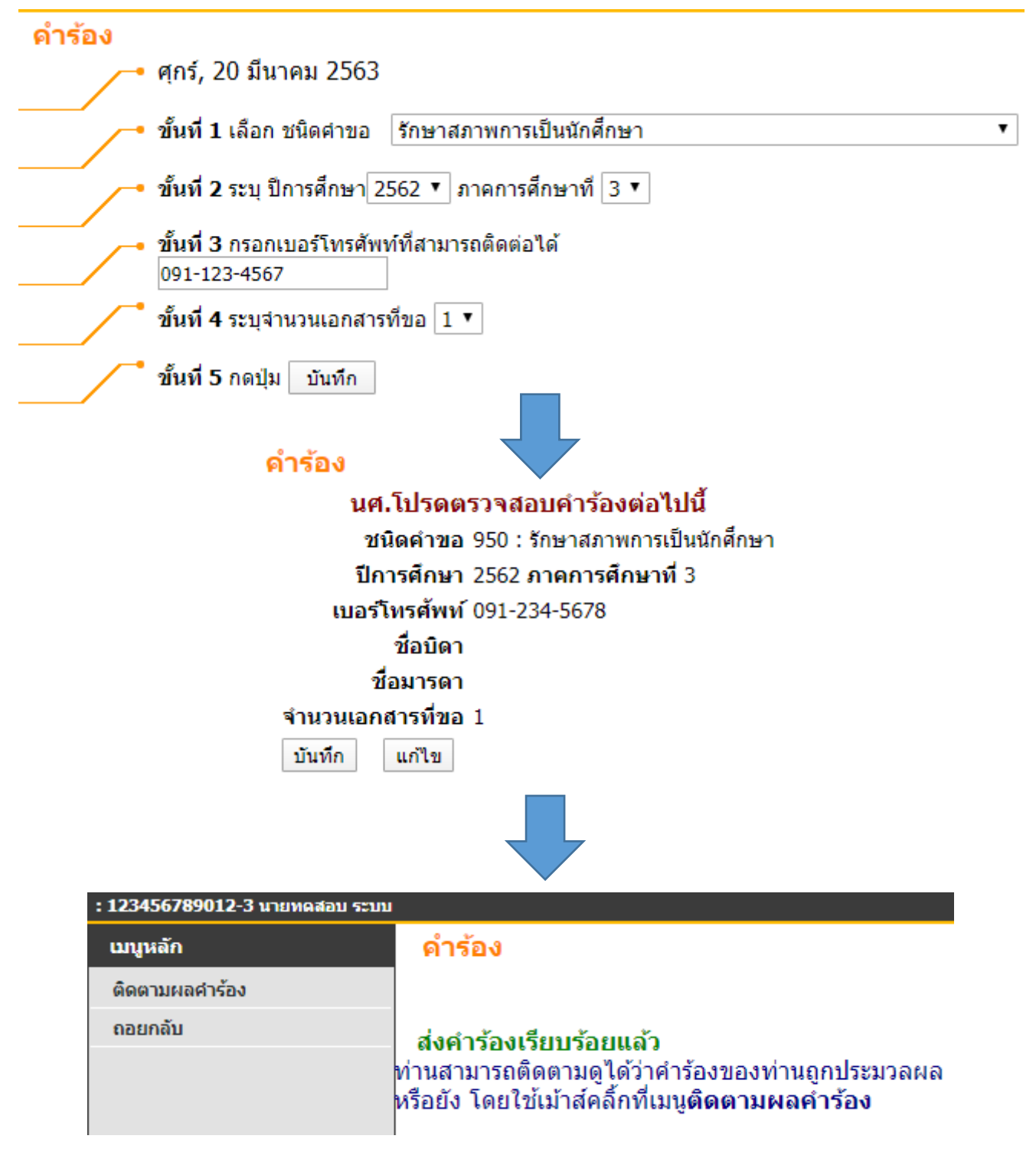

### นักศึกษาสามารถตรวจสอบสถานะของการขอเอกสาร / ยื่นคำร้อง พิมพ์เอกสารคำร้อง หรือ เข้าแก้ไขคำร้องได้ที่เมนู ติดตามคำร้อง ดังรูป

|                                                       | ทคโนโลยี<br>WS:UAS<br>UNIVERSITY OF TECHNOLOGY PHRA NAKHON                                                                                                    |              | ຣະບເ           | มบริกา   | รการศึ  | กษา           |
|-------------------------------------------------------|----------------------------------------------------------------------------------------------------|--------------|----------------|----------|---------|---------------|
| . 129430/89012 3 แกมพลแอบ ระบบ<br>เมนูหลัก<br>ถอยกลับ | ติดตามผลดำร้อง<br>+ ผลคำร้อง+                                                                                                    |              |                |          |         |               |
|                                                       | ปี - ภาคฯ เฉขที่ คำร้อง                                                                                                    | สถานะคำร้อง  | วันที่เสร็จ โด | าย เหตุผ | ล แก้ไข | พิมพ์ใบคำร้อง |
|                                                       | 2562 - 3 31526 รักษาสภาพการเป็นนักศึกษา                                                                                                    | w            |                | -        | แก้ไข   | พิมพ์         |
|                                                       | 2562 - 3 31475 ใบแสดงผลการศึกษา แบบไม่สมบูรณ์ ฉบับภาษาไทย                                                                                                    | u w          |                | -        | แก้ไข   | พิมพ์         |
|                                                       | 2562 - 3 31474 รักษาสภาพการเป็นนักศึกษา                                                                                                    | w            |                | -        | แก้ไข   | พิมพ์         |
|                                                       | 2562 - 3 31457 รักษาสภาพการเป็นนักศึกษา                                                                                                    | w            |                | -        | แก้ไข   | พิมพ์         |
|                                                       | 2562 - 3 31456 ใบแทนปริญญาบัตร ฉบับภาษาอังกฤษ                                                                                                    | R            |                | -        | แก้ไข   | พิมพ์         |
|                                                       | 2562 - 3 31455 รักษาสภาพการเป็นนักศึกษา                                                                                                    | w            |                | -        | แก้ไข   | พิมพ์         |
|                                                       | 2562 - 3 31454 รักษาสภาพการเป็นนักศึกษา                                                                                                    | w            |                | -        | แก้ไข   | พิมพ์         |
|                                                       | หมายเหตุ : สถานะศาร้อง<br>C ไม่สามารถดำเนินการได้<br>D เอกสารไม่ครบ (รอ)<br>F ดำเนินการแล้ว ร่ายเอกสารแล้ว<br>G รอร่ายหน้าเคาน์เตอร์<br>R รับรายการแล้ว<br>V ยกเล็กโดยเร้าหน้าที่<br>W ส่งเรื่อง<br>X ยกเล็กคำร้องโดยนักศึกษา |              |                |          |         |               |
| VICTOR AND A                                          | <mark>to top of page 🍝</mark><br>Vision Net Co.Ltd.   สกอ.   กยศ                                                                                                    | .   Facebook |                |          |         |               |

หลังจากดำเนินการยื่นคำร้อง Online แล้ว ทางเจ้าหน้าที่จะส่งเอกสารที่ได้ทำการร้องขอให้กับนักศึกษา

ภายใน 1 – 2 วัน ผ่านทางอีเมล์ของนักศึกษา ที่ลงท้ายด้วย @rmutp.ac.th

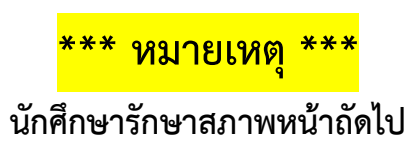

### \*\*\* หมายเหตุ \*\*\*

ี นักศึกษาที่ยื่นคำร้องขอ <u>รักษาสภาพการเป็นนักศึกษา</u> ต้องดำเนินการชำระเงินค่ารักสภาพตามขั้นตอนดังนี้ ให้นักศึกษา กลับไปที่หน้าเมนูหลัก และ คลิกที่เมนู <u>ภาระค่าใช้จ่าย / ทุนการศึกษา / พิมพ์ใบชำระเงิน</u> ดังรูป

| มหาวิทยาลัยแ<br>ราชมงคลเ<br>RAJAMANGALA                                     | าดโนโลยี<br>NSะเปดร<br>Nivversity of technology phra Nakhon |
|-----------------------------------------------------------------------------|-------------------------------------------------------------|
| . 123430709012-3 u IBRANNO 3-00                                             |                                                             |
| เมนูหลัก                                                                    | นายทดสอบ ระบบ                                               |
| ออกจากระบบ                                                                  |                                                             |
| เปลี่ยนรหัสผ่าน                                                             | มยอดเงนคางชาระ                                              |
| ระเบียนประวัติ                                                              | สามารถตรวจสอบได้จาก ภาระค่าใช้เจ่าย/ทบ                      |
| พิมพ์ใบรายงานด้วและใบช่าระ<br>เงินค่าลงทะเบียน<br><u>สำหรับนักศึกษาใหม่</u> | ระบบบริการการศึกษา                                          |
| ลงทะเบียน                                                                   | ผ่านเครือข่ายอินเทอร์เน็ต                                   |
| ผลการลงทะเบียน                                                              |                                                             |
| ตารางเรียน/สอบ                                                              |                                                             |
| ภาระค่าใช้จ่าย/ทุนการศึกษา<br>พิมพ์ไบแจ้งช่าระเงิน<br>พิมพ์ไบเสร็จรับเงิน   |                                                             |
| ผลการศึกษา                                                                  |                                                             |
| ระบบการประเมิน                                                              |                                                             |
| ตรวจสอบจบ                                                                   |                                                             |
| เขียนศาร้อง                                                                 |                                                             |
| ทะเบียนรายชื่อ                                                              |                                                             |
| เสนอความคิดเห็น                                                             |                                                             |
| สถิติการเข้าใช้ระบบ                                                         |                                                             |
|                                                                             | to top of page 🖲                                            |
|                                                                             | Vision Net Co.Ltd.   สกอ.   กษศ.   Facebook                 |
| Powered by vision Net, 1995 - 2011                                          | Contact State งานเทศานาสอง กระกันพร.สานกลุ่งไห้ระงานทรเบอน  |

ให้นักศึกษาเลือก ปี / ภาค ที่ทำรายการ รักษาสภาพการเป็นนักศึกษา และ พิมพ์ใบชำระเงินผ่านเคาเตอร์ เซอร์วิส หรือ เซเว่นอีเลเว่นท์ เท่านั้น ดังรูป

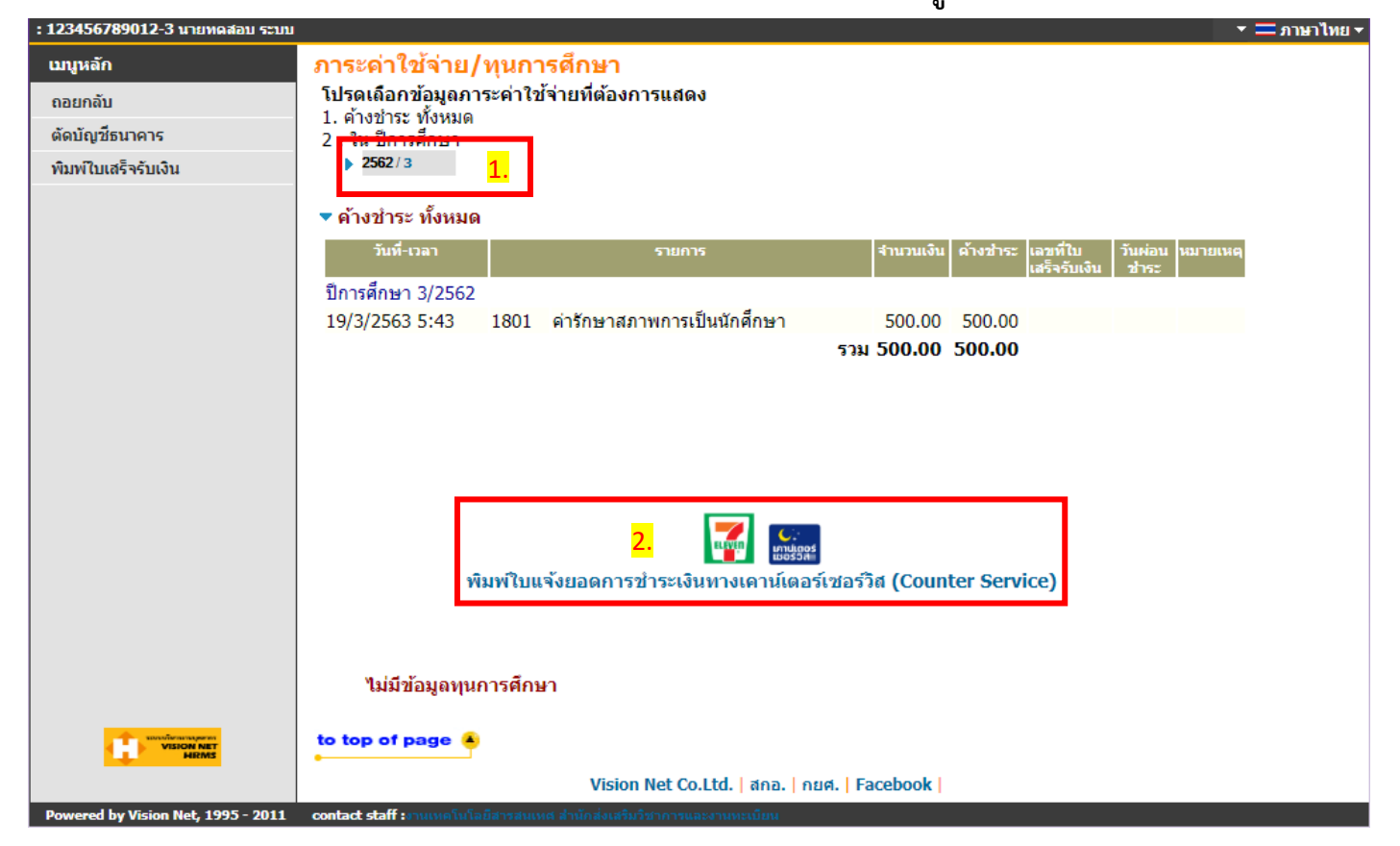

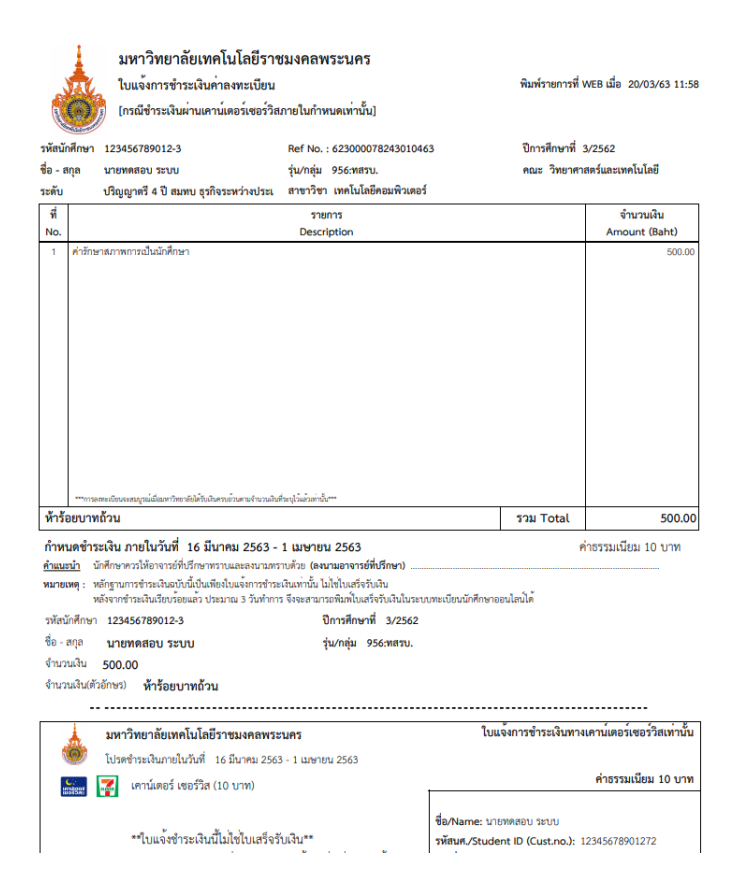

หลังจากดำเนินการชำระเงินแล้ว ให้นักศึกษาเข้าตรวจสอบสถานะนักศึกษา 1 วัน หลังจากชำระเงินแล้ว ใน กรณีที่นักศึกษา<mark>ชำระเงินในวันศุกร์</mark> อาจจะต้องรอการปรับสถานการณ์ชำระเงินในวันจันทร์ในสัปดาห์ต่อไป

> หากมีข้อสงสัยในการขอคำร้องผ่านระบบออนไลน์ สามารถติดต่อสอบถามได้ที่

> > Inbox Facebook

www.facebook.com/rmutpFB

www.facebook.com/OREGRMUTP